### CAPACITAÇÃO DE ROTINAS DO SAE Novembro de 2009

- 1. Tela de acesso ao sistema Informações de Entrada:
- chave: código de acesso
- senha: senha de acesso
- Opção: 1
- Aplicação: SAE

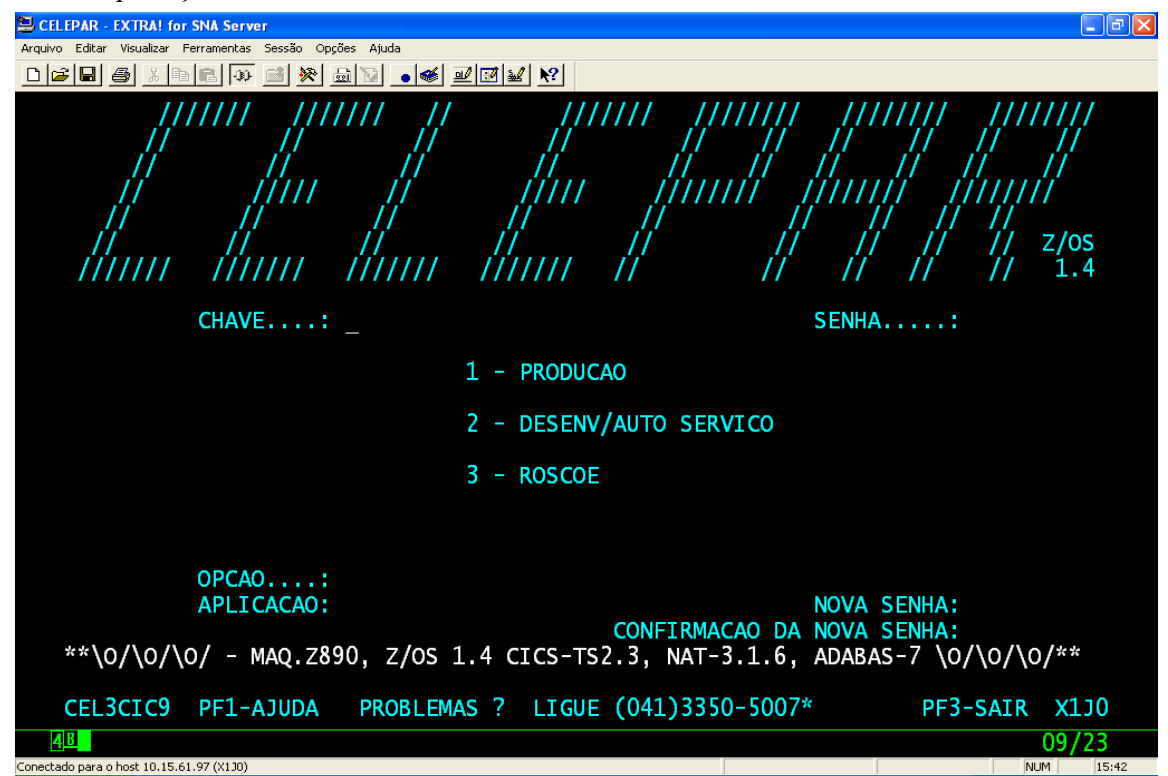

# 2. Tela de Informações Gerais

| Arquivo Editar   | Visualizar Ferramentas Sessão Opções Ajuda                                                                         |          |             |
|------------------|----------------------------------------------------------------------------------------------------|----------|-------------|
|                  | ≝xee:o ≝≫ ≞D •≪ ⊻⊡⊻ №                                                                                              |          |             |
| _SAE             | INFORMATIVO                                                                                                    |          | 0000        |
|                  |                                                                                                    |          |             |
|                  | ************ MES REFERENCIA: 06/09**************                                                                   |          |             |
|                  | 09/06/09 - SUPRIMENTO, CANCELAMENTO E SUBSTITUICAO<br>10/06/09 - ADICIONAL NOTURNO E FALTAS<br>(DATAS DEFINITIVAS) |          |             |
|                  | CONGELAMENTO PSS - DIA 10/06/09 AS 18 HORAS                                                                        |          |             |
|                  | CONGELAMENTO PARANAEDUCACAO - DIA                                                                                  |          |             |
|                  |                                                                                                    |          |             |
|                  |                                                                                                    |          |             |
|                  |                                                                                                    |          |             |
|                  |                                                                                                    | TECLE 'E | NTER'       |
| <u>4</u> B       |                                                                                                    |          | 02/01       |
| Conectado para o | host 10.15.61.97 (X130)                                                                                            |          | NUM   15:43 |

3. Tela Menu Principal

Para acessar a Tela de Consulta informar o código: HSC

| 🕮 CELEPAR - EXTRA! for SNA Server                         |         |           |             |                 | _ ¬ 🛛 |
|-----------------------------------------------------------|---------|-----------|-------------|-----------------|-------|
| Arquivo Editar Visualizar Ferramentas Sessão Opções Ajuda |         |           |             |                 |       |
|                                                           | 💷 🗹 🖬 💦 | 1         |             |                 |       |
|                                                           |         | _         |             |                 |       |
| SAE                                                       | MENU    | DRINCIDAL |             | (               | 000   |
| 5AL                                                       |         | FRINCIPAL |             |                 |       |
|                                                           |         |           |             |                 |       |
| T – MATRICULA                                             |         |           | A - AVALTAC | AO              |       |
| G - GRADE CURRICULAR                                      |         |           |             |                 |       |
| H = RECURSOS HUMANOS                                      |         |           | I - VALE SA | RER             |       |
|                                                           |         |           |             |                 |       |
| E - ESTABELECIMENTO                                       |         |           |             |                 |       |
|                                                           |         |           | Q - VALE EN | SINAK           |       |
| M - LIVKO DIDATICO                                        |         |           |             |                 |       |
| S - EXAME SUPLETIVO                                       |         |           | N - EIIQUEI | AS P/ O CORREIC | )     |
| X - MENSAGEIRO                                            |         |           |             |                 |       |
| Y - MALOTE ELETRONICO                                     |         |           | I - DADOS P | ESSOAIS         |       |
| K – GERENCIAMENTO                                         |         |           |             |                 |       |
|                                                           |         |           | V - SELECAO | DE DIRETORES    |       |
| R - VIDA LEGAL                                            |         |           |             |                 |       |
| D - RDT, REMOCAO, FIXACAO E                               | AVANCO  |           |             |                 |       |
|                                                           |         |           | 0 - CONCURS | O DO MAGISTERIO | )     |
| F - HISTORICO FINANCEIRO                                  |         |           |             |                 |       |
| C - RESCISAO DE CONTRATO CL                               | Т       |           |             |                 |       |
|                                                           |         |           |             |                 |       |
| W - PROJETOS ESPECIFICOS                                  |         |           |             |                 |       |
|                                                           |         |           |             |                 |       |
| TELA. 9 - ENCERRAR                                        |         |           |             |                 |       |
|                                                           |         |           |             | 04              | (0.2  |
| 4 <u>P</u> (0:00.1                                        |         |           |             | 04/             | 03    |
| Conectado para o host 10.15.61.97 (X130)                  |         |           |             | NUM             | 15:43 |

4. Tela de Consulta

Para consultar uma das opções da Tela de Consulta informar: HSC + Número da Opção.

Exemplo: Para Consultar a Demanda – HSC1.

| 😫 CELEPAR - EXTRA! for                                    | SNA Server                                     |           |
|-----------------------------------------------------------|------------------------------------------------|-----------|
| Arquivo Editar Visualizar F                               | rramentas Sessão Opções Ajuda                  |           |
|                                                           |                                                |           |
| SAE                                                       | CONSULTAS                                      | HS        |
|                                                           |                                                |           |
| 1 - DEMAI<br>2 - SUPR:<br>3 - VAGA<br>4 - RG<br>5 - CONSI | IDA<br>DORES<br>ILTA SUPRIMENTO DO RG POR DATA |           |
|                                                           |                                                |           |
| 9 - CONSI                                                 | ILTA DEMANDA/SUPRIMENTO                        |           |
|                                                           |                                                |           |
|                                                           |                                                |           |
|                                                           |                                                |           |
|                                                           |                                                |           |
|                                                           |                                                |           |
|                                                           |                                                |           |
|                                                           |                                                |           |
|                                                           |                                                |           |
|                                                           |                                                |           |
| TEI                                                       | A, 7 - MENU PRINCIPAL, 8 - VOLTAR TELA         |           |
| 4 <u>B</u>                                                | Ø:00.1                                         | 04/03     |
| Conectado para o host 10.15.6                             | .97 (X130)                                     | NUM 15:44 |

5. Tela de Entrada Consulta Demanda - HSC1

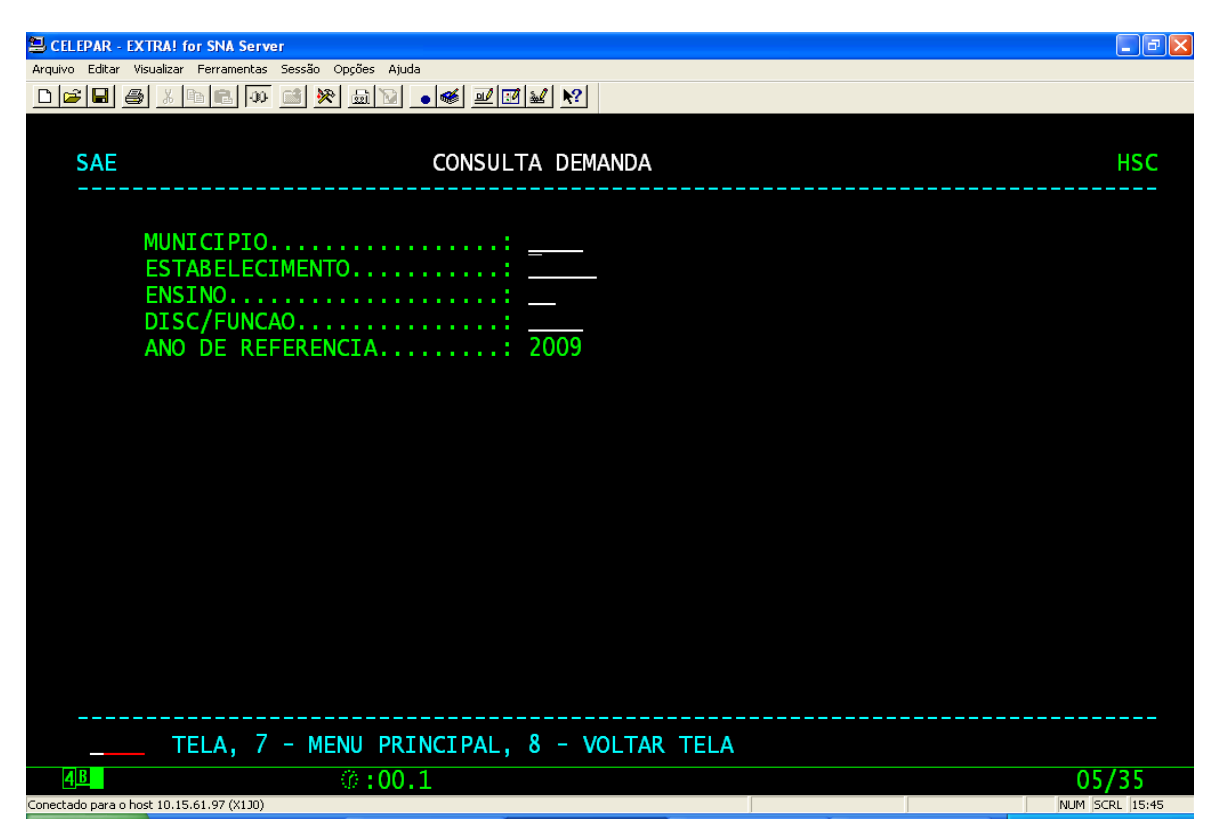

6. Tela Resultado da Consulta Demanda

| 😫 CELEPAR - EXTRA! for SNA Server                                                                                                    | ∎₽⊠  |
|----------------------------------------------------------------------------------------------------|------|
| Arquivo Editar Visualizar Ferramentas Sessão Opções Ajuda                                                                                                 |      |
|                                                                                                    |      |
| SAE CONSULTA DEMANDA                                                                                                    | HSC1 |
| MUNICIPIO : 0950 GUARAPUAVA<br>ESTABELECIMENTO: 00010 FRANCISCO C MARTINS, C E - EF MED PROF<br>ENSINO : 41 ENSINO MEDIO<br>DISC/FUNCAO : 0201 MATEMATICA |      |
| TURNO CH *PERIODO* TURNO CH *PERIODO                                                                                                    | *    |
| 1 64 01/10/2008-01/02/2009<br>1 56 02/02/2009-31/03/2010<br>3 26 01/10/2008-01/02/2009<br>3 31 02/02/2009-31/03/2010<br>5 7 01/10/2008-01/02/2009         |      |
| TELA, 7 - MENU PRINCIPAL, 8 - VOLTAR TELA                                                                                                    |      |
| 4B (0:00.1 24                                                                                                    | 4/03 |

7. Tela de Entrada Consulta Supridores - HSC2

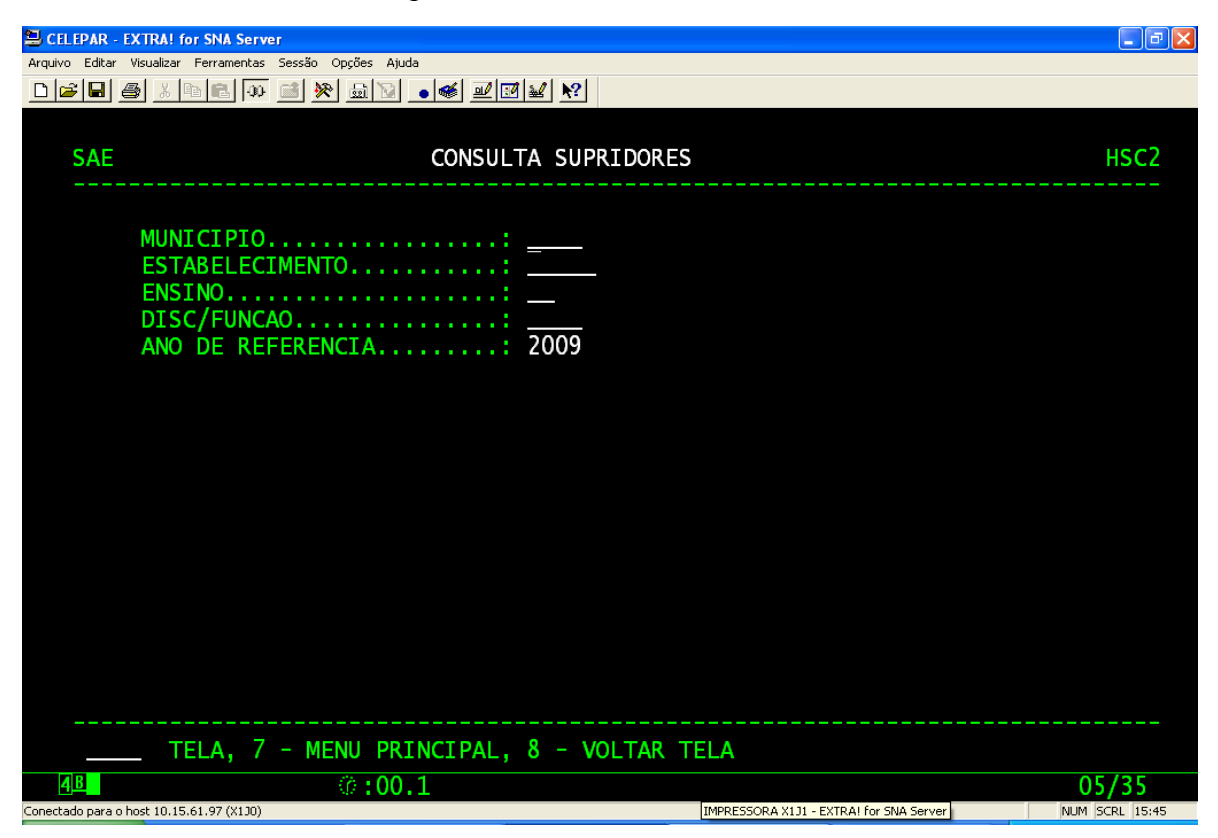

8. Tela Resultado da Consulta Suprimento

| CELEPAR - EXTRA! for SNA Server                                                                                                    |                                                                                                    | _ 7 🗙                          |
|----------------------------------------------------------------------------------------------------|----------------------------------------------------------------------------------------------------|--------------------------------|
| Arquivo Editar Visualizar Ferramentas Sessão Opções Ajuda                                                                                                    |                                                                                                    |                                |
| D <b>≱₽</b> ∌ X®® ∞ ≝ ≫ ⊞⊽ ∙≪ <b>⊻</b> ⊠⊻ №                                                                                                    |                                                                                                    |                                |
| SAE CONSULTA SUPRIDORES ( 2009 )                                                                                                    | )                                                                                                    | HSC2                           |
| MUNICIPIO : 0950 - GUARAPUAVA<br>ESTABELECIMENTO: 01734 - ANA VANDA BASSARA, C E - E FU<br>ENSINO : 32 - ENSINO FUNDAMENTAL - ANOS FIN<br>DISC./FUNCAO : 0201 - MATEMATICA<br>TURNO : 3 - TARDE                                | JND MED PROF<br>NAIS                                                                                    |                                |
| *RG* LF *NOME* *PERIODO*<br>0020311410 01 ADALBERTO DA SILV 07/02/2008<br>0020311410 01 ADALBERTO DA SILV A PARTIR 02/02/2009<br>0020311410 01 ADALBERTO DA SILV 02/02/2009<br>95 FERIAS 01/01/2009-30/01/2009                 | VINC CH INSCRICAO<br>QPM +12 0175486/08 (<br>QPM -12 0082163/09 (<br>QPM + 8 0249859/09 (<br>0729201/08 | REF<br>03/08<br>03/09<br>03/09 |
| 0036260114  03  MARIA  CRISTINA  DA  07/02/2008  07/02/2008    0036260114  03  MARIA  CRISTINA  DA  A  PARTIR.  02/02/2009    0036260114  03  MARIA  CRISTINA  DA  02/02/2009  0036260114    95  FERIAS  01/01/2009-30/01/2009 | QPM +16 0175485/08 (<br>QPM -16 0094680/09 (<br>QPM +16 0249866/09 (<br>0739743/08                      | 03/08<br>03/09<br>03/09        |
| 0037053171 01 ELIANE LIDIA KOSZ 07/02/2008<br>0037053171 01 ELIANE LIDIA KOSZ A PARTIR 02/02/2009                                                                                                    | QPM +16 0175331/08 (<br>QPM -16 0095688/09 (                                                            | 03/08<br>03/09                 |
| TELA, 7 - MENU PRINCIPAL, 8 - VOLTAR TELA                                                                                                    |                                                                                                    |                                |
| 4B 0:00.1                                                                                                    | 24                                                                                                    | 4/03                           |
| Conectado para o host 10.15.61.97 (X1J0)                                                                                                    | NUM :                                                                                                   | 5CRL 15:52                     |

9. Tela de Entrada Consulta Vagas – HSC3

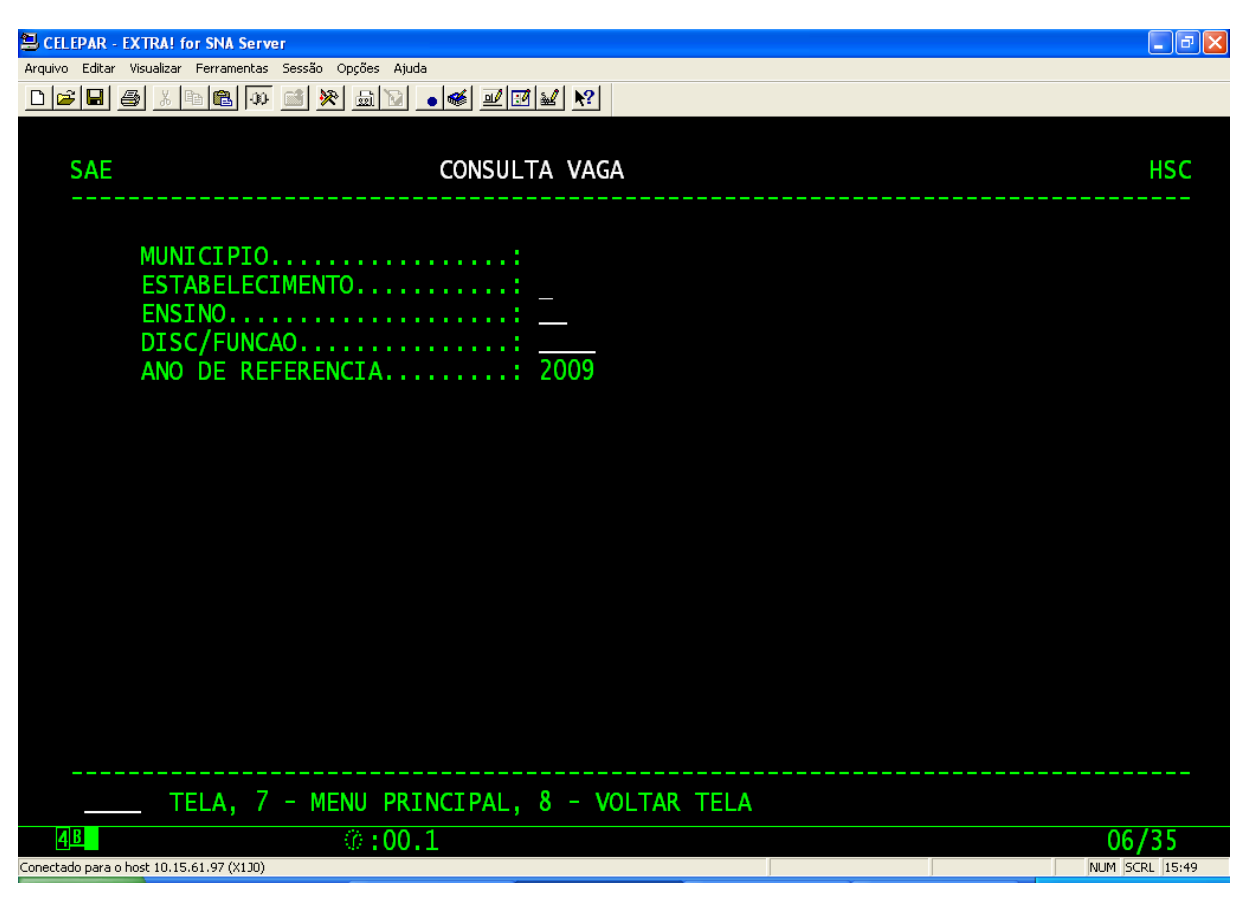

10. Tela Resultado da Consulta Vaga

| 🖴 CELEPAR - EXTRA! for SNA Server                         | - 7 🛛          |
|-----------------------------------------------------------|----------------|
| Arquivo Editar Visualizar Ferramentas Sessão Opções Ajuda |                |
|                                                           |                |
|                                                           |                |
|                                                           |                |
| SAE CONSULTA VAGA                                         | HS 3           |
|                                                           |                |
| MUNICIPIO : 0950 GUARAPUAVA                               |                |
| ESTABELECIMENTO: 47777 CEEBJA GUARAPUAVA - ENS FUND MED   |                |
| ENSINO : 53 EDUCACAO DE JOVENS E ADULTOS ENS MEDIO        |                |
| DISC/FUNCAO : 0401 GEOGRAFIA                              |                |
|                                                           |                |
| TURNO CH *PERIODO* TURNO CH *PERIODO                      | )*             |
| 1 8 01/10/2008-01/02/2009                                 |                |
| 1 4 02/02/2009-31/03/2010                                 |                |
| 3 8 01/01/2009-01/02/2009                                 |                |
| 3 6 02/02/2009-31/03/2010                                 |                |
| 5 4 02/02/2009-31/03/2009                                 |                |
|                                                           |                |
|                                                           |                |
|                                                           |                |
|                                                           |                |
|                                                           |                |
|                                                           |                |
|                                                           |                |
|                                                           |                |
|                                                           |                |
|                                                           |                |
| TELA, 7 - MENU PRINCIPAL, 8 - VOLTAR TELA                 |                |
| 4 <u>B</u> ():00.1                                        | 24/03          |
|                                                           | NUM CODI 10-04 |

# 11. Tela de Entrada Consulta Supridores por RG – HSC4

| 😕 CELEPAR - EX       | TRA! for SNA Server                       |                |
|----------------------|-------------------------------------------|----------------|
| Arquivo Editar Vi    | sualizar Ferramentas Sessão Opções Ajuda  |                |
| D 🚅 日 🔿              | ※ ▫ ▣ ₩ ☱ ≫ 믋 ◙ ● ● ■ ☑ ₩ №               |                |
|                      |                                           |                |
|                      |                                           |                |
| SAE                  | CONSULTA SUPRIMENTO POR R                 | lG HSC4        |
|                      |                                           |                |
|                      |                                           |                |
|                      |                                           |                |
|                      | RG 0095002552                             |                |
|                      | ANO DE REFERENCIA 2009                    |                |
|                      |                                           |                |
|                      |                                           |                |
|                      |                                           |                |
|                      |                                           |                |
|                      |                                           |                |
|                      |                                           |                |
|                      |                                           |                |
|                      |                                           |                |
|                      |                                           |                |
|                      |                                           |                |
|                      |                                           |                |
|                      |                                           |                |
|                      |                                           |                |
|                      |                                           |                |
|                      |                                           |                |
|                      |                                           |                |
|                      | TELA, 7 - MENU PRINCIPAL, 8 - VOLTAR TELA |                |
| 4 <u>B</u>           | 0:00.1                                    | 06/37          |
| Conectado para o ho: | st 10.15.61.97 (X1J0)                     | NUM SCRL 15:50 |

12. Tela Resultado da Consulta Suprimento por RG

| 😑 CELEPAR - EXTRA! for SNA Server                          |        |                |
|------------------------------------------------------------|--------|----------------|
| Arquivo Editar Visualizar Ferramentas Sessão Opções Ajuda  |        |                |
|                                                            |        |                |
|                                                            |        |                |
| SAF CONSULTA SUPRIMENTO POR RG ( 2009 )                    |        | HSC4           |
|                                                            |        |                |
| RG: 006250346-7 LF: 99 REPR-PF JACIEL DOS SANTOS ANDRADE   |        |                |
| 0950 - GUARAPUAVA 00037 - MANOEL RIBAS, C E - E FUND MEDIO |        |                |
|                                                            | DCC    | TNSCRTCAO      |
|                                                            | V3 /00 | 0311238/00     |
| 410601 BEDR 1 MANUA 09/02/2009                             | 03/03  | 0311230/03     |
| 41 0001 REPR 1 MANNA $03/02/2005$                          | 22/09  | 0203731/03     |
| 41 0601 REPR 1 MANHA 09/02/2009                            | 33/09  | 0377342709     |
| 41 0601 KEPK I MANHA A PAKIIK 14/04/2009 - 4               | 05/09  | 0422592/09     |
| 0950 - GUARAPUAVA 01645 - GUARAPUAVA, C E VISC DE - E F M  | NORMAL |                |
|                                                            | DEE    | THECHTCAO      |
| EN DISC VINC *TUKNU* *PERIODO* CH S *-ATU*                 | KEF    |                |
| 32 0601 REPR 3 TARDE 09/02/2009 +15                        | 03/09  | 0310464/09     |
| 41 0601 REPR 1 MANHA 09/02/2009 + 2                        | 03/09  | 0310231/09     |
| 0950 - GUARAPUAVA 01670 - MAHATMA GANDHI, C E - E FUND MED | 10     |                |
| EN DISC VINC *TURNO* *PERIODO* CH S *-ATO*                 | REF    | INSCRICAO      |
|                                                            |        |                |
| TELA, / - MENU PRINCIPAL, 8 - VOLTAR TELA                  |        |                |
| 4B 0:00.2                                                  |        | 24/03          |
| Conectado para o host 10.15.61.97 (X130)                   |        | NUM SCRL 15:59 |

# 13. Tela de Entrada Suprimento – HSS2

| 📒 CELEPAR - EX    | TRA! for SNA Server                                                                         |       |
|-------------------|---------------------------------------------------------------------------------------------|-------|
| Arquivo Editar Vi | ualizar Ferramentas Sessão Opções Ajuda                                                     |       |
|                   | <u>x BE 🐢 🖻 🕅 BE 🛛 🖉 🖉 🖌 🕅 🖉 🖉 🖉 🖉 🖉</u>                                                    |       |
| SAE               | SUPRIMENTO                                                                                  | HS    |
|                   | MUNICIPIO.  =950    ESTABELECIMENTO.  =37    ENSINO.  41    DISC/FUNCAO.  _601    TURNO.  1 |       |
|                   | TELA, 7 - MENU PRINCIPAL, 8 - VOLTAR TELA                                                   |       |
| <u>4</u> B        | 0:00.1                                                                                      | 09/36 |

14. Tela de Inclusão Suprimento

| CELEPAR - EXTRA! for SNA Server                                                                             |                                                                                                    |
|----------------------------------------------------------------------------------------------------|----------------------------------------------------------------------------------------------------|
| Arquivo Editar Visualizar Ferramentas Sessão Opções Ajuda                                                   |                                                                                                    |
| D <b>≥</b> ∎ ∰ X № € ₩ ∰ ₩ <b>● € ₽0¥</b> №                                                                 |                                                                                                    |
| SAE SUPRIMENTO - INCLUSAO                                                                                   | HSS2                                                                                                    |
| MUNICIPIO : 0950 GUARAPUAVA<br>ESTABELECIMENTO : 00037 MANOEL RIBAS, C E - E FU<br>ENSINO : 41 ENSINO MEDIO | ND MEDIO                                                                                                    |
| DISCIPLINA/FUNCAO: 0601 EDUCACAO FISICA                                                                     | TURNO: MANHA                                                                                                    |
| RG  LF  VINC  NOME                                                                                          | DATA  A  PARTIR  CH  INSCRICAO   2009 2009 2009 2009 2009 2009 2009 2009 2009 2009 2009 2009 2009 2009 20099 2009 2009 2009 2009 2009 2009 2009 2009 2009 2009 2009 2009 2009 2009 2009 |
| 4 <u>B</u> Ø:00.1                                                                                           | 10/03                                                                                                    |
| Conectado para o host 10.15.61.97 (X1J0)                                                                    | NUM SCRL 16:06                                                                                                    |

#### 15. Tela Menu Substituição - HT00

| 🖳 CELEPAR - EX       | TRA! for SNA Server                                                                                                    |                |
|----------------------|----------------------------------------------------------------------------------------------------|----------------|
| Arquivo Editar Vis   | ualizar Ferramentas Sessão Opções Ajuda                                                                                                    |                |
|                      |                                                                                                    |                |
| SAE                  | SUBSTITUICAO                                                                                                    | нтоо           |
| OPCAO                | : <u>S</u><br>1 - CONSULTA AFASTAMENTOS<br>2 - CONSULTA DEMANDA GERADA PELO AFASTAMENTO<br>3 - CONSULTA VAGA PARA SUBSTITUICAO<br>4 - CONSULTA SUBSTITUTOS<br>5 - SUBSTITUICAO |                |
|                      | TELA, 7 - MENU PRINCIPAL, 8 - VOLTAR TELA                                                                                                    |                |
| 4 <u>B</u>           | 0:00.1                                                                                                    | 04/09          |
| Conectado para o hos | t 10.15.61.97 (X130)                                                                                                    | NUM SCRL 16:07 |

16. Tela de Entrada Substituição - Consulta Afastamento - HT10

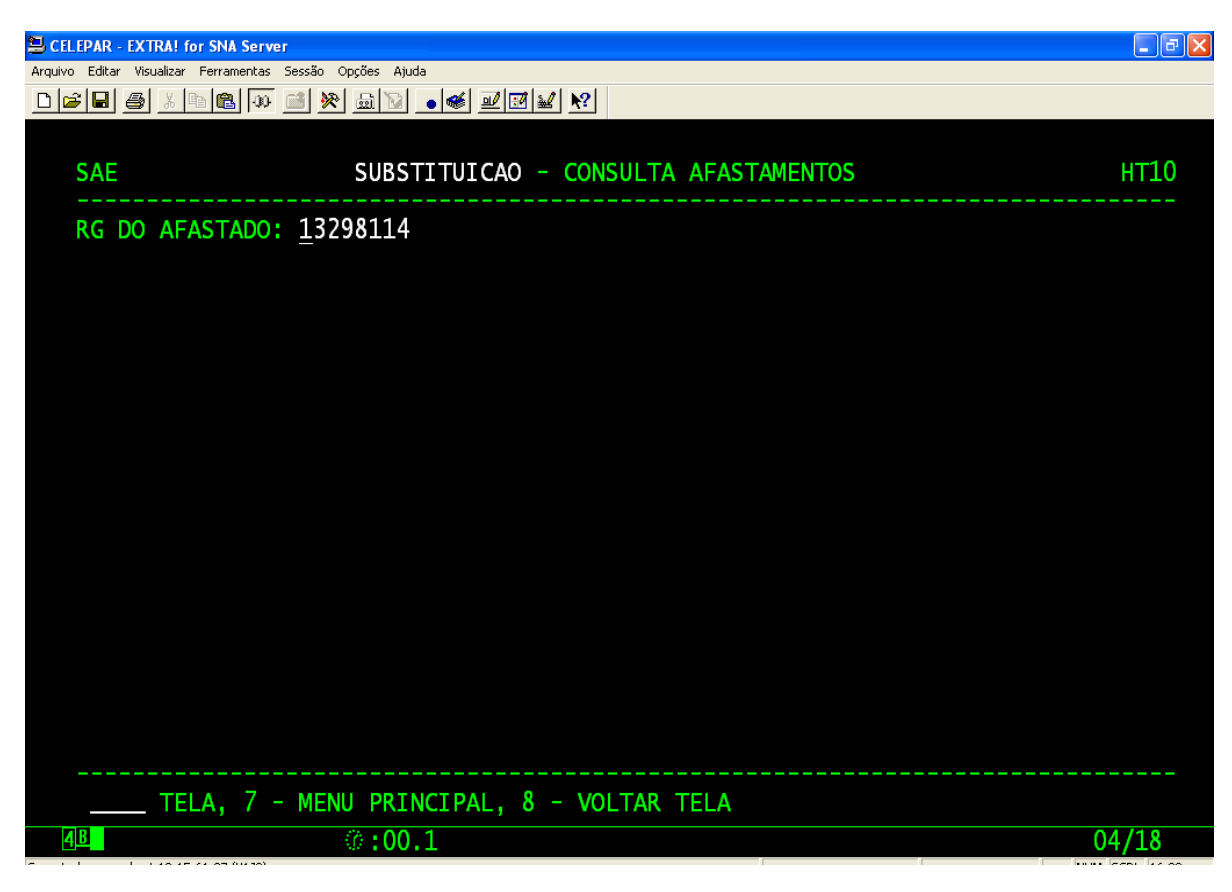

| 🗏 CELEPAR - EXTRA! for SNA Serve      | r                                            |          |            |            |            |              |              |                | PX |
|---------------------------------------|----------------------------------------------|----------|------------|------------|------------|--------------|--------------|----------------|----|
| Arquivo Editar Visualizar Ferramentas | Sessão Opções Ajuda                          |          |            |            |            |              |              |                |    |
|                                       |                                              |          |            |            |            |              |              |                |    |
| SAE                                   | SUBSTITUICAO - CONSULTA AFASTAMENTOS         |          |            |            |            |              |              | HT11           |    |
| RG DO AFASTADO:                       | 001329811-4 EMILDA LIMA                      |          |            |            |            |              |              |                |    |
| LF M                                  | OTIVO DE AFASTAMENTO                         | Р        | E          | R          | I          | 0            | D            | 0              |    |
| 01 9<br>01 0                          | 5 FERIAS<br>1 LIC.REMUNERATORIA-APOSENTADORI | 01<br>04 | /01<br>/02 | /20<br>/20 | 09-<br>09- | -30/<br>-09/ | ′01,<br>′04, | /2009<br>/2009 |    |
|                                       |                                              |          |            |            |            |              |              |                |    |
|                                       |                                              |          |            |            |            |              |              |                |    |
|                                       |                                              |          |            |            |            |              |              |                |    |
|                                       |                                              |          |            |            |            |              |              |                |    |
|                                       |                                              |          |            |            |            |              |              |                |    |
| TELA, 7 -                             | MENU PRINCIPAL, 8 - VOLTAR TELA              |          |            |            |            |              |              |                |    |
| <u>4</u> B                            | ©:00.1                                       |          |            |            |            |              | 24           | 1/03           |    |

#### 17. Tela Resultado Substituição - Consulta Afastamento

18. Tela de Entrada Substituição - Consulta Demanda Gerada - HT20

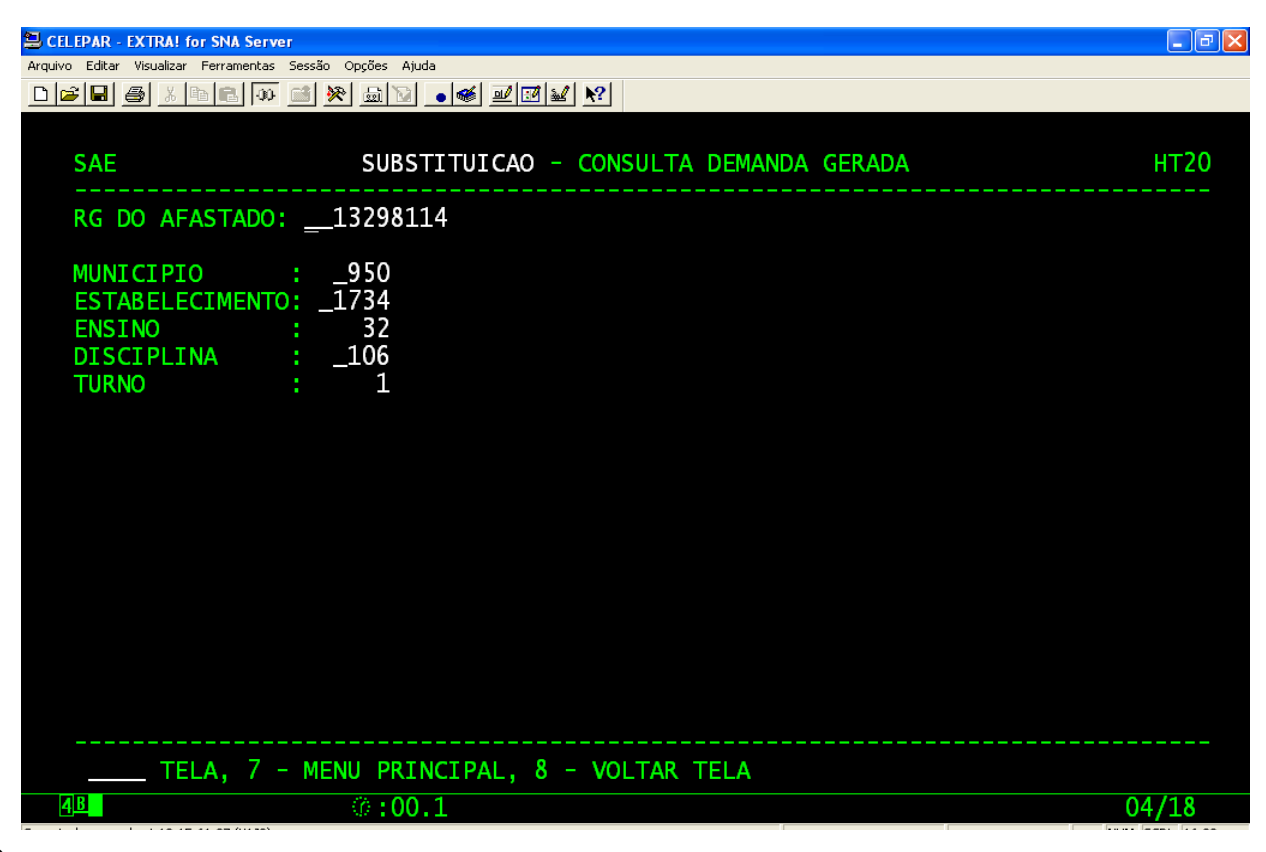

#### 19. Tela Resultado Substituição - Consulta Demanda Gerada

| 😫 CELEPAR - EXTRA! for SNA Server              |                                                                     | _ 7 🛛 |
|------------------------------------------------|---------------------------------------------------------------------|-------|
| Arquivo Editar Visualizar Ferramentas Sessão ( | Opções Ajuda                                                        |       |
|                                                |                                                                     |       |
|                                                |                                                                     |       |
| SAE                                            | SUBSTITUICAO - CONSULTA DEMANDA GERADA                              | HT21  |
|                                                |                                                                     |       |
| RG DO AFASTADO: 001                            | 329811-4 EMILDA LIMA                                                |       |
|                                                |                                                                     |       |
| MUNICIPIO : 0                                  | 950 - GUAKAPUAVA                                                    |       |
| ESTADELECIMENTO: UI                            | 1734 - ANA VANDA DASSARA, C E - E FUND MED PROF32 - E E ANOS ETNATS |       |
|                                                | 106 - IINGUA PORTUGUESA                                             |       |
| TURNO :                                        | 1 - MANHA                                                           |       |
|                                                |                                                                     |       |
|                                                |                                                                     |       |
| PERIOD                                         | O CHPERIODO CHPERIODO                                               | CH    |
| 04/02/2009-08/04/2                             | 009 4                                                               |       |
|                                                |                                                                     |       |
|                                                |                                                                     |       |
|                                                |                                                                     |       |
|                                                |                                                                     |       |
|                                                |                                                                     |       |
|                                                |                                                                     |       |
|                                                |                                                                     |       |
|                                                |                                                                     |       |
| TELA, 7 - MEN                                  | U PRINCIPAL, O - VULTAR TELA                                        |       |
| <u>4</u> <u>B</u>                              | 0:00.1 2                                                            | 4/03  |

<sup>20.</sup> Tela Entrada Substituição - Consulta Vaga - HT30

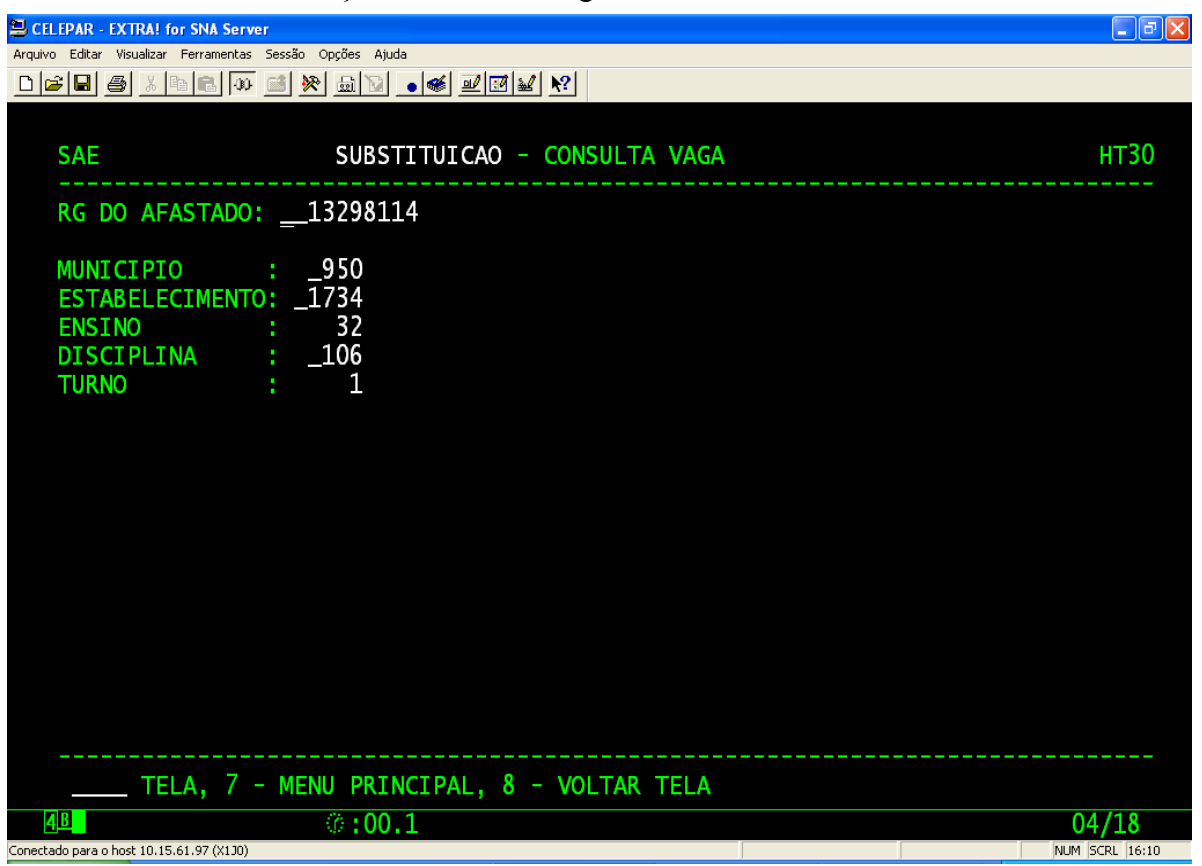

### 21. Tela Entrada Substituição - Consulta Substitutos - HT40

| ELEPAR - EXTRA! for SNA Server                            |                |
|-----------------------------------------------------------|----------------|
| Arquivo Editar Visualizar Ferramentas Sessão Opções Ajuda |                |
|                                                           |                |
|                                                           |                |
| SAE SUBSTITUICAO - CONSULTA SUBSTIT                       | гитоѕ нт40     |
| RG DO AFASTADO:13298114                                   |                |
| MUNICIPIO : _950<br>ESTABELECIMENTO: _1734                |                |
|                                                           |                |
| TURNO · 1                                                 |                |
|                                                           |                |
|                                                           |                |
| TELA, 7 - MENU PRINCIPAL, 8 - VOLTAR TELA                 |                |
| 4 <u>B</u> 00.1                                           | 04/18          |
| Conectado para o host 10.15.61.97 (X130)                  | NUM SCRL 16:10 |

# 22. Tela Resultado Substituição - Consulta Substitutos

| 📮 CELEPAR - EXTRAI for SNA Server                                                                                                    |                       |
|----------------------------------------------------------------------------------------------------|-----------------------|
| Arquivo Editar Visualizar Ferramentas Sessão Opções Ajuda                                                                                                    |                       |
|                                                                                                    |                       |
|                                                                                                    |                       |
| SAE SUBSTITUICAO - CONSULTA SUBSTITUTOS                                                                                                    | HT41                  |
| RG DO AFASTADO: 001329811-4 EMILDA LIMA                                                                                                    |                       |
| MUNICIPIO:0950 - GUARAPUAVAESTABELECIMENTO:01734 - ANA VANDA BASSARA, C E - E FUND MED PROFENSINO:32 - E F ANOS FINAISDISCIPLINA:0106 - LINGUA PORTUGUESATURNO:1 - MANHA        |                       |
| RG    NOME    LF VINC P E R I O D O    CH INSCRICAO      0019288870    JURACY ZELIA CAB 01 SC02    04/02/2009-31/12/2009 +04 0323088/09    09/04/2009-31/12/2009 -04 0416062/09 | SIP<br>03/09<br>05/09 |
| TELA, 7 - MENU PRINCIPAL, 8 - VOLTAR TELA                                                                                                    |                       |
| 4B 00.1 2                                                                                                    | 4/03                  |
| Conectado para o bost 10 15 61 97 (X10)                                                                                                    | SCRI 16:11            |

### 23. Tela de Entrada – Substituição - HT50

| 😂 CELEPAR - EXTRA! for SNA Server                         |                       |                  |  |  |  |  |
|-----------------------------------------------------------|-----------------------|------------------|--|--|--|--|
| Arquivo Editar Visualizar Ferramentas Sessão Opções Ajuda |                       |                  |  |  |  |  |
|                                                           |                       |                  |  |  |  |  |
|                                                           |                       |                  |  |  |  |  |
| 645                                                       |                       |                  |  |  |  |  |
| SAE                                                       | SUBSTITUICAD          | HIDU             |  |  |  |  |
| RG DO AFASTADO:13298114                                   |                       |                  |  |  |  |  |
|                                                           |                       |                  |  |  |  |  |
|                                                           |                       |                  |  |  |  |  |
| ESTABELECIMENTO: _1734                                    |                       |                  |  |  |  |  |
| ENSINO : 32                                               |                       |                  |  |  |  |  |
| DISCIPLINA : _106                                         |                       |                  |  |  |  |  |
|                                                           |                       |                  |  |  |  |  |
|                                                           |                       |                  |  |  |  |  |
|                                                           |                       |                  |  |  |  |  |
|                                                           |                       |                  |  |  |  |  |
|                                                           |                       |                  |  |  |  |  |
|                                                           |                       |                  |  |  |  |  |
|                                                           |                       |                  |  |  |  |  |
|                                                           |                       |                  |  |  |  |  |
|                                                           |                       |                  |  |  |  |  |
|                                                           |                       |                  |  |  |  |  |
|                                                           |                       |                  |  |  |  |  |
|                                                           |                       |                  |  |  |  |  |
|                                                           |                       |                  |  |  |  |  |
|                                                           |                       |                  |  |  |  |  |
| TELA, 7 - MENU PRINC                                      | IPAL, 8 - VOLTAR TELA |                  |  |  |  |  |
| 4 <u>B</u> ():00.1                                        |                       | 04/18            |  |  |  |  |
|                                                           |                       | I have been been |  |  |  |  |

24. Tela de Inclusão - Substituição - HT52

| 😉 CELEPAR - EXTRA! for SNA Server                                 |              |
|-------------------------------------------------------------------|--------------|
| Arquivo Editar Visualizar Ferramentas Sessão Opções Ajuda         |              |
|                                                                   |              |
|                                                                   |              |
| SAE SUBSTITUICAO - INCLUSAO                                       | НТ52         |
|                                                                   |              |
| RG DO AFASTADO: 001329811-4 EMILDA LIMA                           |              |
|                                                                   |              |
| MUNICIPIO : 0950 - GUARAPUAVA                                     |              |
| ESTABELECIMENTO: 01734 - ANA VANDA BASSARA, C E - E FUND MED PROF |              |
| ENSINO : 32 - ENSINO FUNDAMENTAL - ANOS FINAIS                    |              |
| DISCIPLINA : 0106 - LINGUA PORTUGUESA                             |              |
| TURNO : 1 - MANHA                                                 |              |
|                                                                   |              |
|                                                                   |              |
| RG NOME LF VINC^ PERIODO^                                         | CH INSCRICAO |
|                                                                   |              |
|                                                                   |              |
|                                                                   |              |
|                                                                   |              |
|                                                                   |              |
|                                                                   |              |
|                                                                   |              |
|                                                                   |              |
|                                                                   |              |
|                                                                   |              |
|                                                                   | 14/02        |
| Conectado para o bost 10.15.61.97 (X10)                           | L4/U3        |

### 25. Tela de Entrada - Consulta Servidores - HBQ

| 😫 CELEPAR - EXTRA! fo        | ir SNA Server                                                                                                    | ∎₽⊠            |
|------------------------------|----------------------------------------------------------------------------------------------------|----------------|
| Arquivo Editar Visualizar    | Ferramentas Sessão Opções Ajuda                                                                                       |                |
|                              |                                                                                                    |                |
| SAE                          | CONSULTA SERVIDORES                                                                                                   | HBQ            |
| OU                           | NOME: roberto<br>RG                                                                                                   |                |
|                              |                                                                                                    |                |
|                              |                                                                                                    |                |
|                              | *                                                                                                    | *              |
|                              | ! Estamos limitando a consulta para 2 telas para agilizan<br>! o TEMPO de resposta de todos. GRATOS PELA COMPREENSAO. | r !<br>!<br>*  |
|                              |                                                                                                    |                |
| TE                           | ELA, 7 - MENU PRINCIPAL, 8 - VOLTAR TELA                                                                              |                |
| <u>4</u> B                   | 0:00.1                                                                                                    | 06/28          |
| Conectado para o host 10.15. | 61.97 (X1J0)                                                                                                    | NUM SCRL 16:12 |

#### 26. Tela de Resultado - Consulta Servidores

| 🗏 CELEPAR - EXTRA! for SNA Server                         |                 |  |  |  |  |  |
|-----------------------------------------------------------|-----------------|--|--|--|--|--|
| Arquivo Editar Visualizar Ferramentas Sessão Opções Ajuda |                 |  |  |  |  |  |
|                                                           |                 |  |  |  |  |  |
|                                                           |                 |  |  |  |  |  |
| SAE CONSULTA SERVIDORES                                   | НВО             |  |  |  |  |  |
|                                                           | ······          |  |  |  |  |  |
| RG NOME                                                   | VINCULOS ATIVOS |  |  |  |  |  |
| 000459482-7 ROBERTO ADEMAR PAVELEC                        |                 |  |  |  |  |  |
| 005516421-5 ROBERTO ALBACH                                | OPM SC02        |  |  |  |  |  |
| 005253580-8 ROBERTO ALENCAR PRZENDZIUK                    | <b>X</b>        |  |  |  |  |  |
| 006544905-6 ROBERTO ALESSANDRO RIGUETO DURAO              |                 |  |  |  |  |  |
| 004344700-9 ROBERTO ALEXANDRE MAGNONI                     | QPM \$100       |  |  |  |  |  |
| 012751458-5 ROBERTO ALMEIDA DA PAZ                        | REPR            |  |  |  |  |  |
| 000942795-3 ROBERTO ALVAREZ VELA                          |                 |  |  |  |  |  |
| 002134613-6 ROBERTO ALVES BEUTTEMMULLER                   | QPM SC02        |  |  |  |  |  |
| 007808819-2 ROBERTO ALVES DE MIRA                         | REPR            |  |  |  |  |  |
| 000979812-9 ROBERTO ALVINO NETO BOTARELLI                 | QPM SC02        |  |  |  |  |  |
| 004262534-5 ROBERTO AMATUZZI FRANCO                       |                 |  |  |  |  |  |
| 012521063-5 ROBERTO ANACLETO DOS SANTOS                   |                 |  |  |  |  |  |
| 006256448-2 ROBERTO ANDRE PAULI                           |                 |  |  |  |  |  |
| 005710108-3 ROBERTO ANDRE ROMANELI                        | REPR            |  |  |  |  |  |
| 000335466-0 ROBERTO ANTONIO BUSNARDO                      |                 |  |  |  |  |  |
| 004713143-0 ROBERTO ANTONIO CASAGRANDE                    | QPM SC02        |  |  |  |  |  |
| 005695039-7 ROBERTO ANTONIO DE OLIVEIRA                   | REPR            |  |  |  |  |  |
|                                                           |                 |  |  |  |  |  |
| TELA, 7 - MENU PRINCIPAL, 8 - VOLTAR TELA                 |                 |  |  |  |  |  |
| 4B 0::01.1                                                | 24/03           |  |  |  |  |  |
| Conectado para o host 10.15.61.97 (X130)                  | NUM SCRL 16:13  |  |  |  |  |  |

27. Tela de Entrada – Consulta – HKC

| 🔁 CELEPAR - EXTRA! for SNA Server                       |                            |                |
|---------------------------------------------------------|----------------------------|----------------|
| Arquivo Editar Visualizar Ferramentas Sessão Opções Aju | da                         |                |
|                                                         |                            |                |
|                                                         |                            |                |
| SAE                                                     | CONSULTA                   | НКС            |
| RG :<br>DETALHADO :<br>CH DISPONIVEL:<br>CH SUPRIDA :   | 0                          |                |
|                                                         |                            |                |
|                                                         |                            |                |
|                                                         |                            |                |
| TELA, 7 - MENU PR                                       | INCIPAL, 8 - TELA ANTERIOR |                |
| 4 <u>B</u> () : 00                                      | .1                         | 04/17          |
| Conectado para o host 10.15.61.97 (X130)                |                            | NUM SCRL 16:13 |

28. Tela Resultado – Consulta Empregos

| 😑 CELEPAR -                                 | EXTRA! f                                     | or SNA Server                                                  | • Colo               |           |                                  |                                                                                                |                                                                    | <b>-</b> 7 <b>×</b>                   |
|---------------------------------------------|----------------------------------------------|----------------------------------------------------------------|----------------------|-----------|----------------------------------|------------------------------------------------------------------------------------------------|--------------------------------------------------------------------|---------------------------------------|
|                                             | visualizar                                   | Perramentas Sessao Opçoes                                      | Ajuda<br>🔯 💽 💰 🗾 🔝 🕍 | ?         |                                  |                                                                                                |                                                                    |                                       |
| SAE                                         |                                              |                                                                | CONSULTA             | EMPREGOS  | (RESUN                           | 4IDO)                                                                                          |                                                                    | нкс                                   |
| RG:                                         | 006                                          | 250346-7 NOME:                                                 | JACIEL DOS SA        | ANTOS AND | RADE                             |                                                                                                |                                                                    | SEXO: M                               |
| LF                                          | VINC                                         | CARGO                                                          | ENS DISC NRE         | LOCAL     | РОТ                              | INICIO                                                                                         | FIM                                                                | CAN/AFA                               |
| 01<br>01<br>02<br>02<br>98<br>99            | PEPR<br>PEPR<br>REPR<br>REPR<br>REPR<br>REPR | PEPR-PC<br>PEPR-PC<br>REPR-PF<br>REPR-PF<br>REPR-PF<br>REPR-PF | 14<br>14<br>14       |           | 36<br>44<br>40<br>40<br>40<br>40 | 07/05/1999<br>18/02/2002<br>14/02/2005<br>09/02/2004<br>09/02/2006<br>14/02/2008<br>09/02/2009 | 31/12/2000<br>23/12/2003<br>23/12/2004<br>31/12/2007<br>31/12/2008 | ) 76<br>76<br>71<br>76<br>771<br>8 76 |
| TELA, 7 - MENU PRINCIPAL, 8 - TELA ANTERIOR |                                              |                                                                |                      |           |                                  |                                                                                                |                                                                    |                                       |
| 4 <u>B</u>                                  |                                              | 0:                                                             | 00.1                 |           |                                  |                                                                                                |                                                                    | 24/03                                 |